# Smart bimodal pairing with an Apple device

You can stream sound simultaneously to your Nucleus® 7 Sound Processor and compatible ReSound hearing aid from a compatible Apple device\*.

Important: your clinician must link your hearing devices and assign your hearing aid to the correct ear before you can pair to your Apple device.

Pairing your sound processor and hearing aid to your compatible Apple device

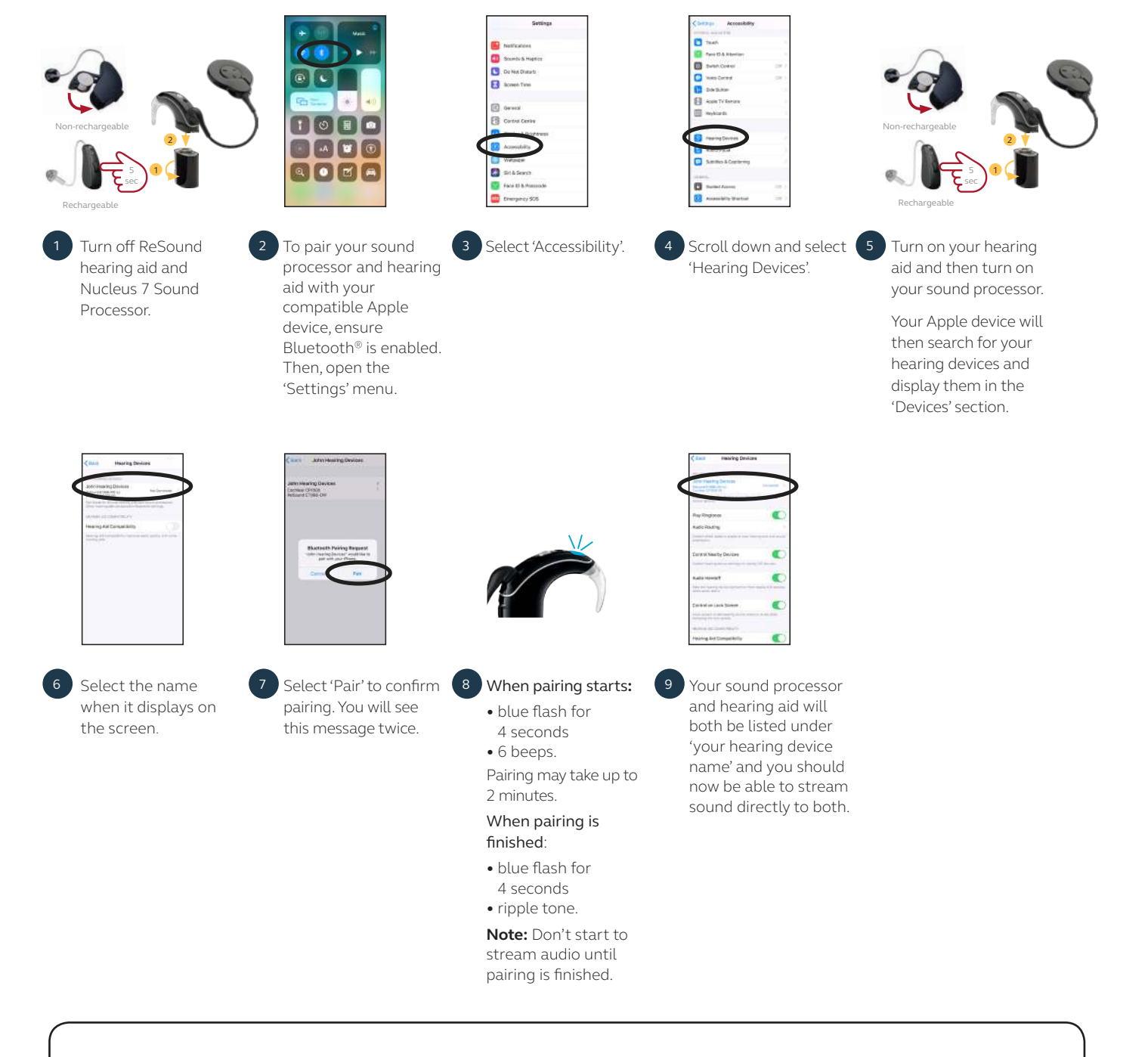

## Pairing to more than one iPhone, iPad or iPod touch

You can pair your sound processor and hearing aid with up to five compatible Apple devices, but you can only control them from one Apple device at a time. To manually change connection between devices you have previously paired to, turn off Bluetooth on the connected device, and turn on Bluetooth on the device you want to connect to. Your hearing devices will then automatically connect to the second device.

Cochlear and ReSound collaborate in the Smart Hearing Alliance to develop advanced and innovative hearing solutions for you.

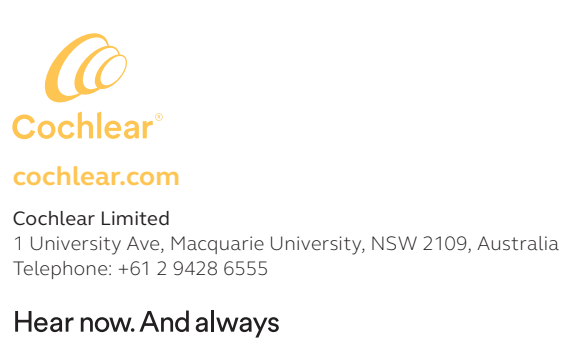

ReSound is part of the GN group. GN makes life sound better through intelligent audio solutions. Please seek advice from your health professional about treatments for hearing loss. Outcomes may vary, and your health professional will advise you about the factors which could affect your outcome. Always read the instructions for use. Not all products are available in all countries. The Cochlear Nucleus 7 Sound Processors is compatible with iPhone, iPad and iPod touch. The Cochlear Nucleus Smart App is available on App Store and Google Play For compatibility information visit www.cochlear.com/compatibility

Cochlear, Hear now. And always, Nucleus, the elliptical logo and True Wireless are either trademarks or registered trademarks of Cochlear Limited. ReSound and ReSound LiNX Quattro are trademarks of GN Hearing A/S.

Select ReSound hearing aids are compatible with iPhone, iPad and iPod touch. The ReSound Smart app and ReSound Smart 3D App are available on App Store and Google Play. For compatibility information visit www.resound.com/compatibility.

Android, Google Play and the Google Play logo are trademarks of Google LLC. The Android robot is reproduced or modified from work created and shared by Google and used according to terms described in the Creative Commons 3.0 Attribution License.

Apple, the Apple logo, FaceTime, Made for iPad logo, Made for iPhone logo, Made for iPod logo, iPhone, iPad Pro, iPad Air, iPad mini, iPad and iPod touch are trademarks of Apple Inc., registered in the U.S. and other countries. App Store is a service mark of Apple Inc., registered in the U.S. and other countries. The Bluetooth" word mark and logos are registered trademarks owned by Bluetooth SIG, Inc., and any use of such marks by Cochlear Limited is under license. © Cochlear Limited 2021 D1826691 V1 2021-04

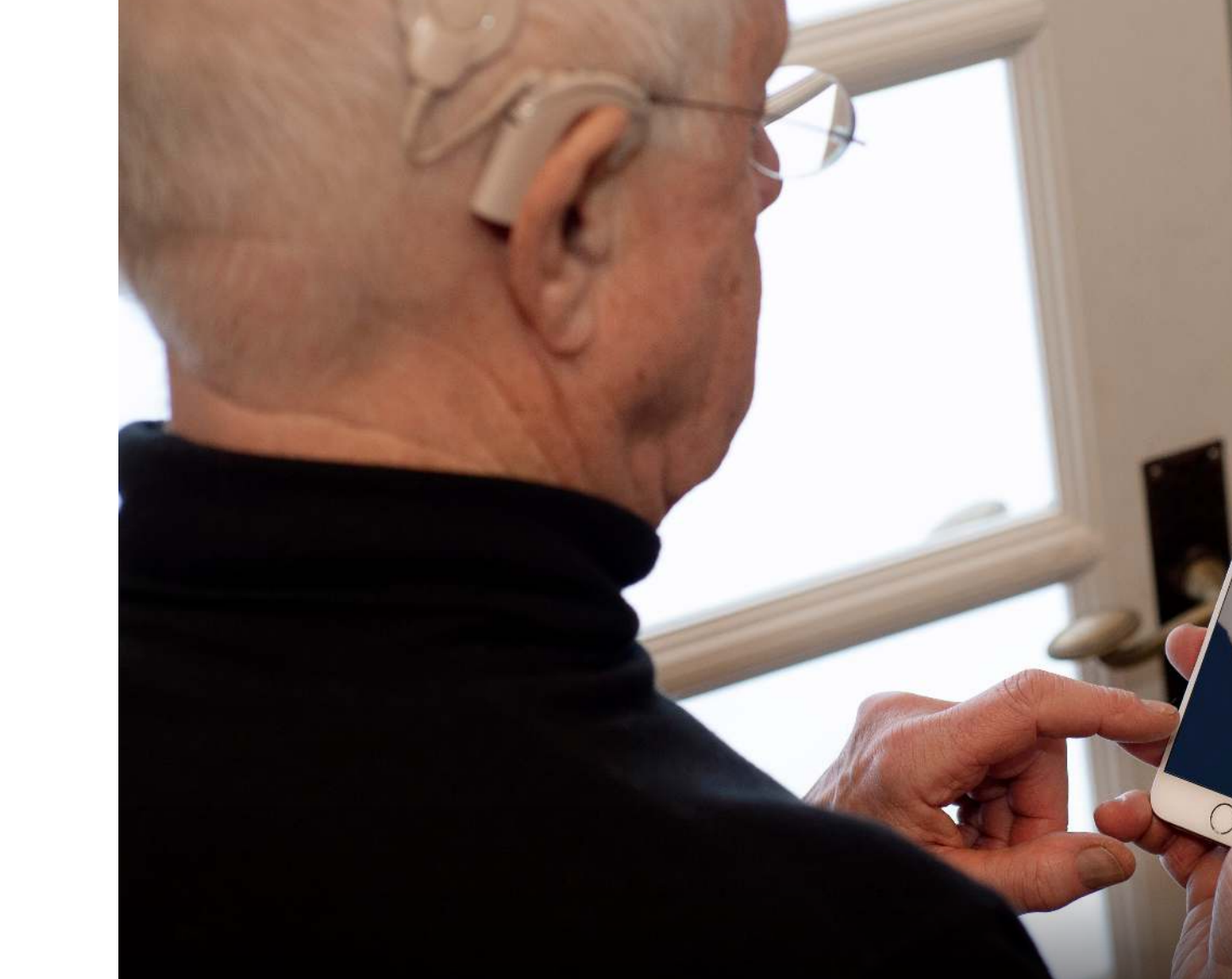

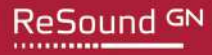

resound.com GN Hearing A/S Lautrupbjerg 7, 2750 Ballerup, Denmark Telephone: +45 45 75 11 11

**GN** Making Life Sound Better

Lennart, Smart Hearing Alliance bimodal user

# Bimodal wireless pairing and streaming guide

Cochlear<sup>™</sup> Nucleus<sup>®</sup> 7 Sound Processor and ReSound hearing aids

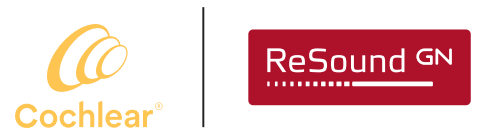

Made for iPhone | iPad | iPod

Works with android 📥

Smart Hearing Alliance

# Smart bimodal pairing with an Android<sup>™</sup> device

You can stream sound simultaneously to your Nucleus® 7 Sound Processor and compatible ReSound hearing aid from a compatible Android device\*. Each hearing device should be individually paired for Android streaming.

Important: your clinician must link your hearing devices and assign your hearing aid to the correct ear before you can pair to your Android device.

### **ReSound hearing aid**

To pair with a compatible Android device you will need the ReSound Smart 3D<sup>™</sup> app version 1.5.0 or higher and ReSound firmware version 10042.4200 or later. You can find your firmware version in the Smart 3D app by selecting My ReSound, then Hearing aid software updates.

#### New users of the ReSound Smart 3D app

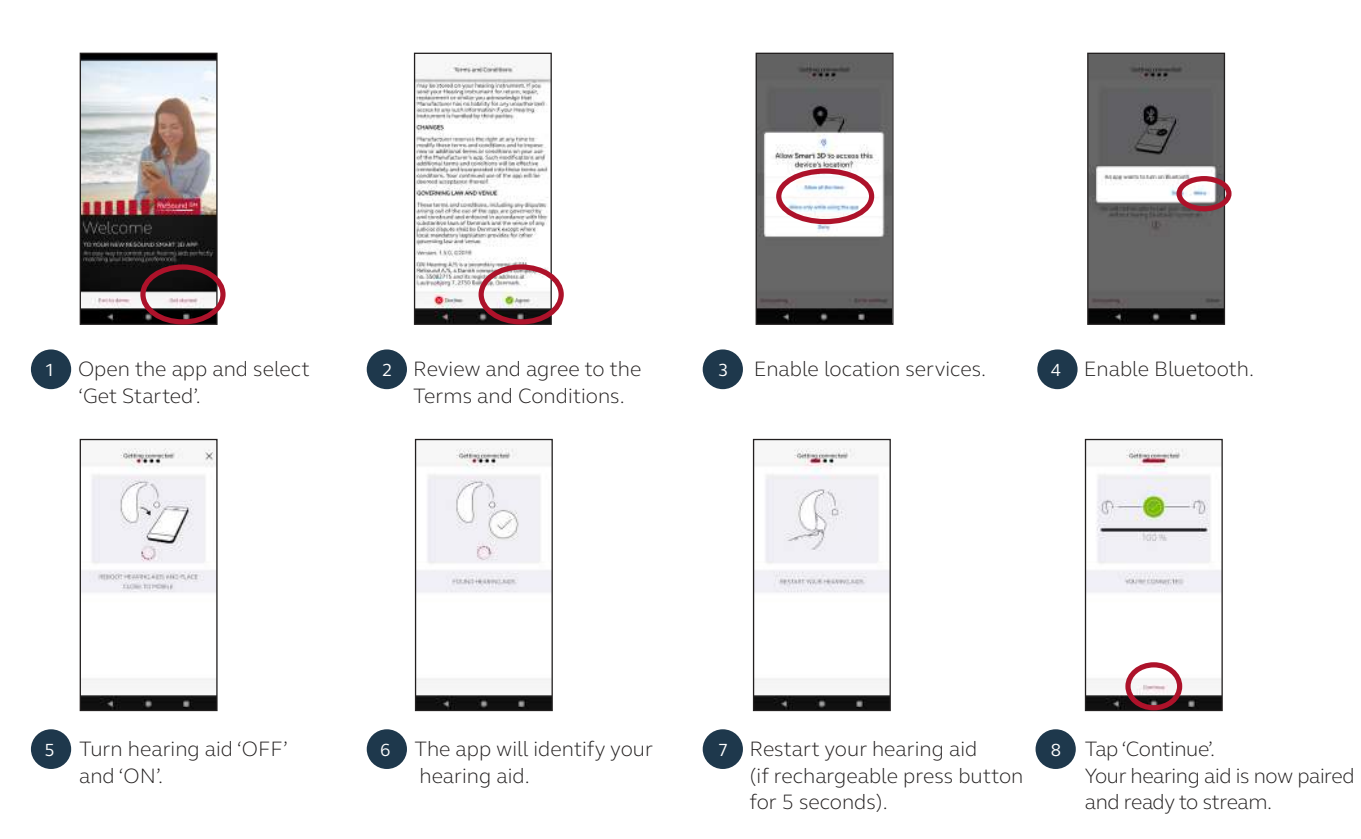

#### Existing users of the ReSound Smart 3D app v. 1.5.0

If you are already using ReSound Smart 3D v. 1.5.0 with a paired Android device when your phone manufacturer enables the Audio Streaming for Hearing Aids (ASHA) functionality, follow these steps.

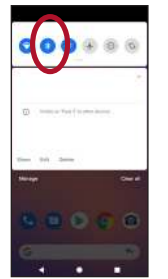

he screen to open the

Settings menu, then hold the

Bluetooth icon for 2 seconds

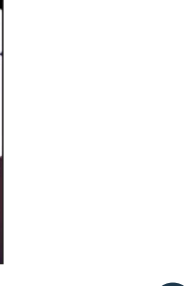

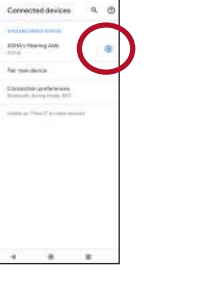

1 Swipe down from the top on 2 Hold the settings icon for 'ASHA's Hearing Aids' for 2 seconds.

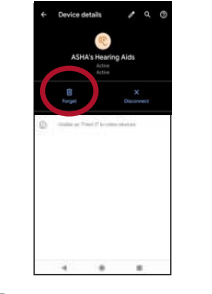

3 Select 'Forget'.

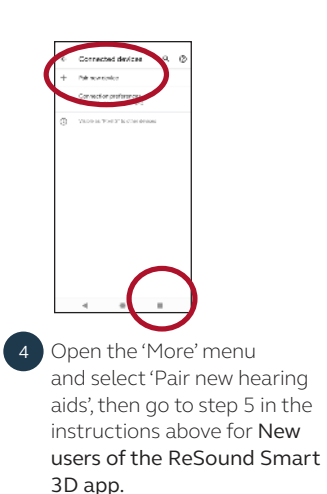

#### Nucleus 7 Sound Processor

To pair with a compatible Android device you will need to use the Nucleus Smart App.

Note: When trying to pair or connect your sound processor with the app, you may experience interference from some devices (e.g. microwave ovens, wireless routers or TV streamers). If this happens, move away from the device and try again.

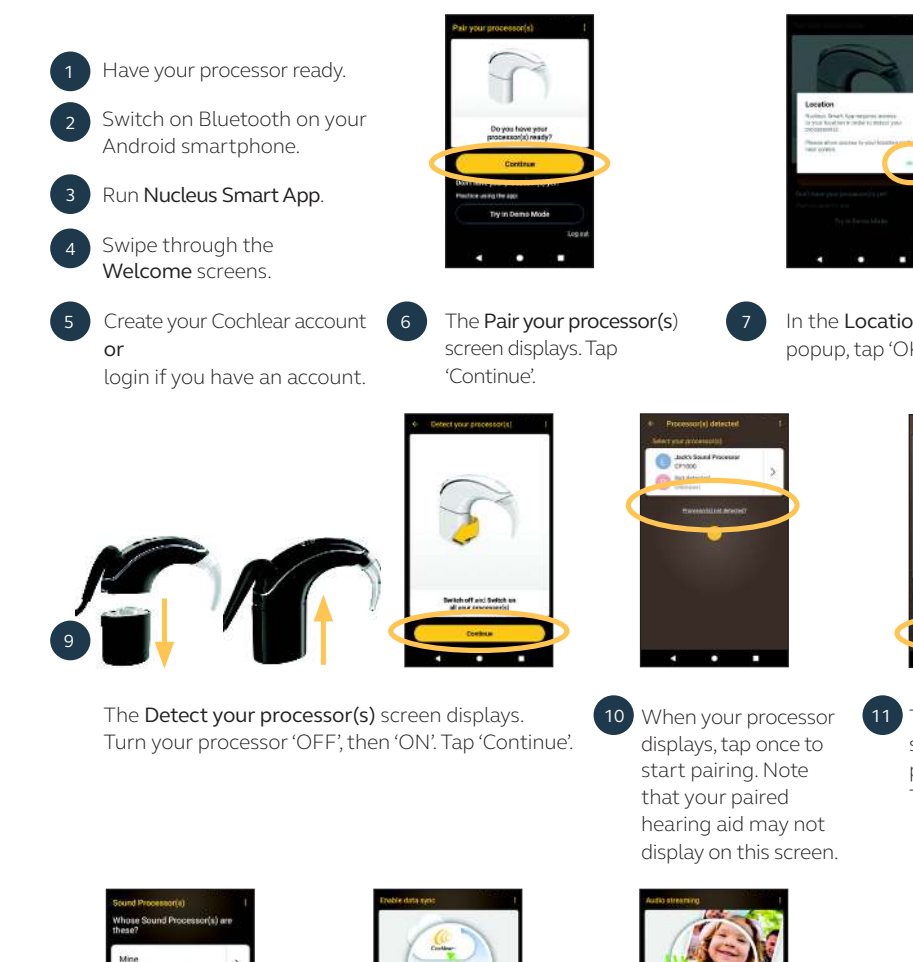

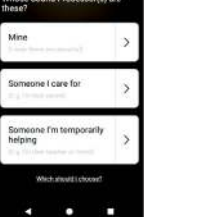

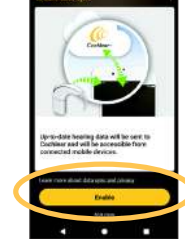

13 Tap an option in the Sound Processor(s) screen and if prompted. enter user details.

14 The Enable data sync 15 When the Audio screen displays. If you would like to use this feature, tap 'Enable'.

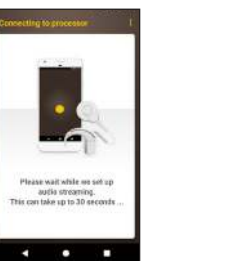

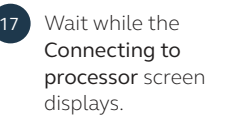

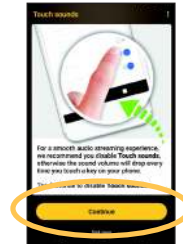

18 If you have Touch sounds enabled on your smartphone, the Touch sounds screen displays. Follow the screen prompts to disable Touch sounds, then tap the back button to return to the Nucleus Smart App.

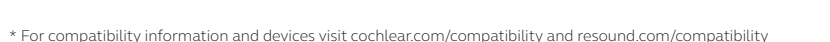

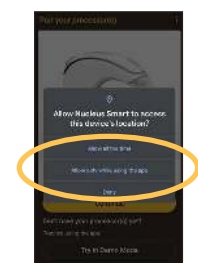

In the Location popup, tap 'OK'.

screen displays when pairing is complete. Tap 'Continue'.

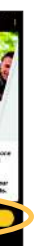

streaming screen displays, tap 'Enable'. Your sound processor will turn off for a few

moments.

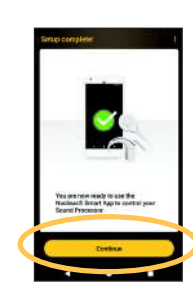

When the Setup complete! screen displays, tap 'Continue'.

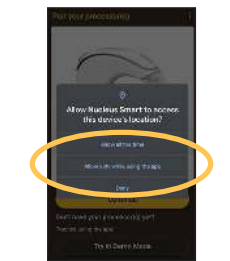

8 Enable location services.

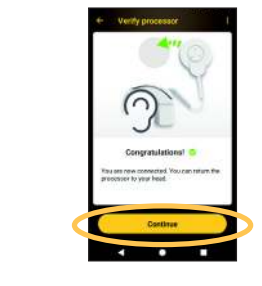

11 The Paired processor 12 When the Verify processor screens display:

> A. Remove your processor and press the processor button

B. Place your processor on your head and tap 'Continue'. Note: this screen will not appear if you use a Nucleus 22 implant.

16 If other sound processor(s) are already paired or streaming to your smartphone you need to 'Forget' them now.

Follow the screen prompts to 'Forget' the processor(s), then tap the back button to return to the Nucleus Smart App.

#### Notes:

- To pair additional compatible devices, you must first disable Bluetooth on existing paired devices.
- For more information, see the Nucleus Smart App User Guide and the Nucleus 7 Sound Processor User Guide

## Bimodal pairing with wireless accessories

You can stream to your Nucleus 7 Sound Processor and ReSound hearing aid from a ReSound Multi Mic, Cochlear Mini Microphone 2/2+, ReSound TV Streamer 2 or Cochlear TV Streamer.

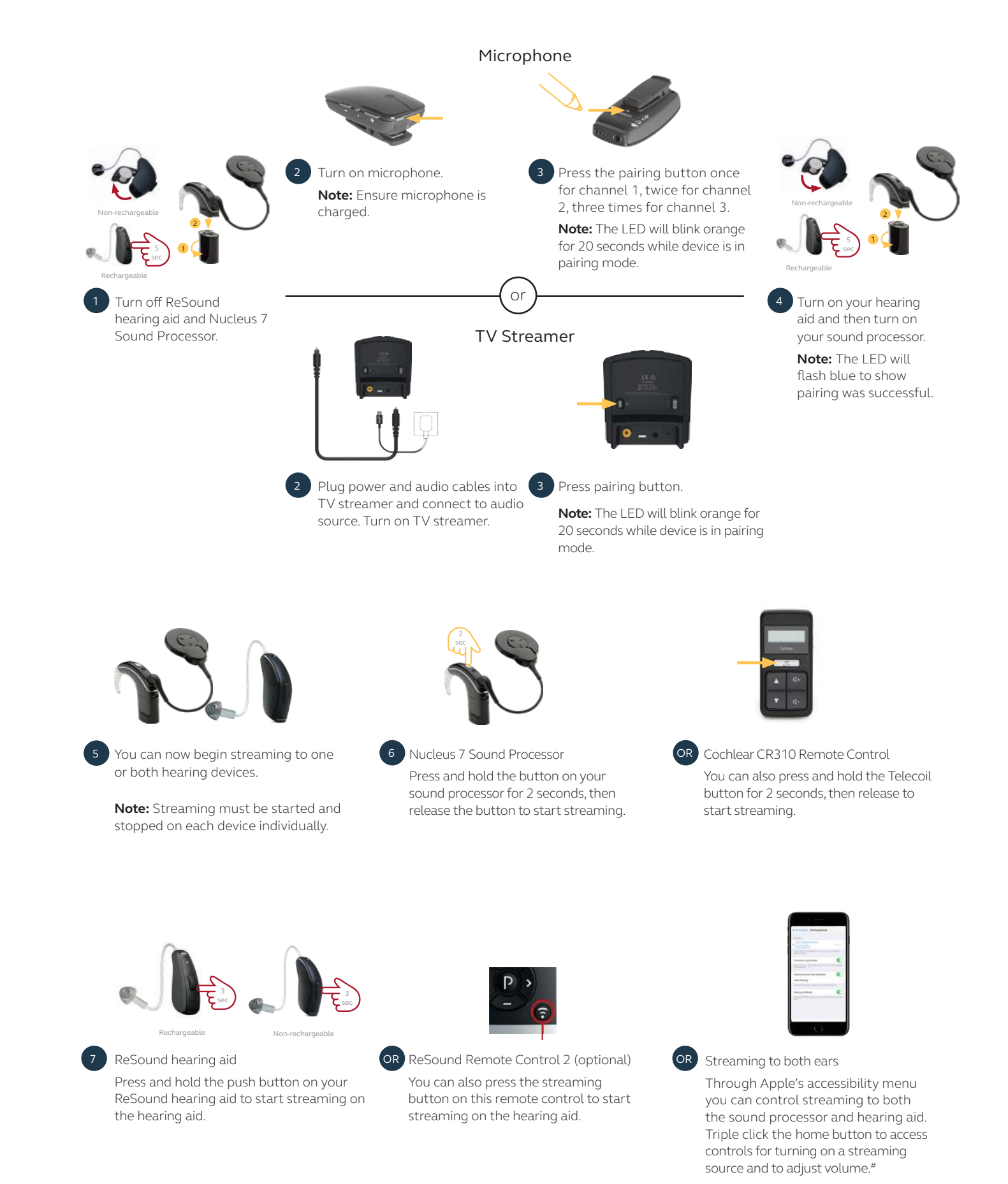